# **Attachment A**

# Screen Shots and Description of the

# SAMHSA SOAR Web-Based Data Form

## Main Log In Page

Once a person has logged into the password protected form, this is the screen that appears. If they are new to the site, they need to register. If they have already registered and been approved by the SOAR Technical Assistance Center, they would log in using their email address, which is their unique username, and their password.

| Back to Logon | SOAR Online Data Collection<br>Data Entry                                                                                                    | OMB Number: 0930-xxxx<br>Expiration Date: xx/xx/xxx    |
|---------------|----------------------------------------------------------------------------------------------------|--------------------------------------------------------|
|               | User Log On:<br>Username: Not registered? Reg<br>Password:                                                                                                    | ister here                                             |
|               | Log On<br>Public Burden Statement<br>An agency may not conduct or sponsor, and a person is not required to respond to, a collection or<br>information unless it displays a currently valid OMB control number. The OMB control number for<br>project is 0930-xxxx. Public reporting burden for this collection of information is estimated to aver<br>minutes per respondent per entry, including the time for reviewing instructions, searching existing<br>sources, gathering and maintaining the data needed, and completing and reviewing the collection<br>information. Send comments regarding this burden estimate or any other aspect of this collection<br>information, including suggestions for reducing this burden, to SAMHSA Reports Clearance Office<br>Choke Cherry Road, Room 7-1044, Rockville, Maryland, 20857. | f<br>this<br>age 15<br>g data<br>n of<br>n of<br>er, 1 |

Internet | Protected Mode: (

#### **Registration Page for New Users to the System**

This is what new users, who are agency directors, local or state leads need to complete and submit. Once this has been submitted and approved by the SOAR Technical Assistance Center, a person can log in (see above). The SOAR Technical Assistance Center will receive lists of appropriate local team leads and agency directors from the state SOAR team lead prior to using the form. No one will be approved without the knowledge of the SOAR State Lead. It is the agency director or his/her designee who will enter case managers from his/her agency into the system.

| Back to Logon                                                                                            | SOAR Online Data Collection<br>Data Entry |                                                                     | OMB Number: 0930-xxxx<br>Expiration Date: xx/xx/xxx |
|----------------------------------------------------------------------------------------------------|-------------------------------------------|---------------------------------------------------------------------|-----------------------------------------------------|
| New users register below:                                                                                |                                           |                                                                     |                                                     |
| New users will be approved by xxxxxxx. You will                                                          | receive an email comfirming registr       | ation when you have been approve                                    | ed.                                                 |
| Please choose your state:                                                                                |                                           |                                                                     |                                                     |
| Alabama                                                                                                  |                                           |                                                                     |                                                     |
| Please choose your role:                                                                                 |                                           |                                                                     |                                                     |
| <ul> <li>C State Team Lead</li> <li>C Local Lead</li> <li>              Agency Director      </li> </ul> | agency di                                 | Caseworkers<br>Please see your<br>rector to be added to the system. |                                                     |
| First Name:                                                                                              |                                           | Phone:                                                              |                                                     |
|                                                                                                    |                                           |                                                                     |                                                     |
| Last Name:                                                                                               |                                           | Email address: (this will be your                                   | username)                                           |
|                                                                                                    |                                           |                                                                     |                                                     |
| Agency:                                                                                                  |                                           | Please choose a password:                                           |                                                     |
|                                                                                                    |                                           |                                                                     |                                                     |
| Submit Reset                                                                                             |                                           |                                                                     |                                                     |

### **Notification of Registration Submission**

Once the registration form has been submitted the person is notified that they will receive approval via email within 48 hours of submission. SOAR Technical Assistance Center staff will monitor those requesting approval and will send an email to those on lists submitted by the SOAR State Leads.

| <u>Back to Logon</u>             | SOAR Online Data Collection<br>Data Entry                                                                                                    | OMB Number: 0930-xxxx<br>Expiration Date: xx/xx/xxx |
|----------------------------------|----------------------------------------------------------------------------------------------------|-----------------------------------------------------|
|                                  | New user registration:                                                                                                    |                                                     |
| Your use<br>acknowl<br>by your s | Your user information has been submitted and you should receive an email within 24 -<br>acknowledging approval status. You will not be able to log on to the system until you ha<br>by your state team lead. | 48 hours<br>ave been approved                       |
|                                  | Pack to main logon screen                                                                                                    |                                                     |

### Adding Case Managers to the System

Once an agency director has been approved he or she may enter case managers into the system, so that they can keep track of the disability benefit applications they submit to SSA. There is also a place on this screen where agency directors can access reports submitted by case managers and remove case managers who are no longer active. (See next screen.)

| Back to Logon | SOAR Online I<br>Data                       | Data Collection | OMB Number: 0930-xxxx<br>Expiration Date: xx/xx/xxx |
|---------------|---------------------------------------------|-----------------|-----------------------------------------------------|
|               | ABC Agency                                  |                 |                                                     |
|               | Welcome FName LName                         |                 |                                                     |
|               | You have no reports available at this time. |                 |                                                     |
|               | Listing of your active caseworkers          | S               |                                                     |
|               | View inactive caseworkers                   |                 |                                                     |
|               | Add new caseworker information for          |                 |                                                     |
|               | First Name:                                 | Last Name:      |                                                     |
|               |                                             |                 |                                                     |
|               | Email:                                      | Password:       |                                                     |
|               |                                             |                 |                                                     |
|               | Phone:                                      |                 |                                                     |
|               |                                             |                 |                                                     |
|               | Add new caseworker                          |                 |                                                     |

Internet | Protected Mode: (

## **Changing A Case Worker's Status**

If a case worker is no longer assisting people with their SSA disability benefits, s/he can be made inactive, so that s/he will no longer be able to enter data on client's cases, but the data on these applications will not be lost. This change must be made by the agency director or his/her designee.

| Back to Logon | SOAR Online Data Collection Data Entry              | OMB Number: 0930-xxxx<br>Expiration Date: xx/xx/xxx |
|---------------|-----------------------------------------------------|-----------------------------------------------------|
|               | ABC Agency                                          |                                                     |
|               | Make caseworker inactive:                           |                                                     |
|               |                                                     | Back                                                |
|               | You about to change the following user to inactive: |                                                     |
|               | First Name Last Name                                |                                                     |
|               |                                                     |                                                     |
|               | Make Caseworker Inactive                            |                                                     |

Internet | Protected Mode: (

## **Case Manager's Opening Page**

Once a case manager has logged on, s/he needs to assign a specific ID to each case entered into the SOAR Web-Based Tracking Program. Because no personal data, such as name, Social Security number or date of birth are collected using this form, case managers must assign an ID to each case entered using a specified format.

| Back to Logon                                                                                                    | nline Data Collection<br>Data Entry                                                                                                    | OMB Number: 0930-xxxx<br>Expiration Date: xx/xx/xxx                 |
|----------------------------------------------------------------------------------------------------|----------------------------------------------------------------------------------------------------|---------------------------------------------------------------------|
| CASEWORKER: First Name Last Name<br>AGENCY: ABC Agency                                                                      |                                                                                                    |                                                                     |
| There are no applicants with that caseworker ID in the system.<br>Please use the form at the right to enter new applicants. | Add New Applicant         Insert new applicant ID:         Format must be xx00xx0000, see below for a         Add Applicant         Reset         ID should be created by entering the following         First two letters of first name         Last two numbers of birth year         First 2 digits of last name         Last four digits of social security number         Example: Jane Doe, born in 1985, with a social         ID = ja85do6789 | explanation<br>ng:<br>cial security number of 123-45- <b>6789</b> . |

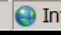

## **Case Manager's Client Access**

Case managers can enter data on any individual client multiple times if necessary. For example, if they enter the date the SSI or SSDI application was submitted, they can go back into the client's record to enter the date of decision. Client IDs are listed on the left side of the case manager's opening screen once an ID has been determined.

| Back to Logon                                          | SOAR Onl | ine Data Collection<br>Data Entry                                                                                                    | OMB Number: 0930-xxxx<br>Expiration Date: xx/xx/xxx |
|--------------------------------------------------------|----------|----------------------------------------------------------------------------------------------------|-----------------------------------------------------|
| CASEWORKER: First Name Last Name<br>AGENCY: ABC Agency |          |                                                                                                    |                                                     |
| Entered Applicants                                     |          | Add New Applicant                                                                                                    |                                                     |
| Please choose applicant to modify:                     |          | Insert new applicant ID:                                                                                                    |                                                     |
| <u>xx11xx1111</u>                                      |          | Format must be xx00xx0000, see below for e                                                                                                    | explanation                                         |
|                                                        |          | Add Applicant Reset                                                                                                    | ng:                                                 |
|                                                        |          | First two letters of first name<br>Last two numbers of birth year<br>First 2 digits of last name<br>Last four digits of social security number |                                                     |
|                                                        |          | Example: Jane Doe, born in 1985, with a so                                                                                                    | cial security number of 123-45- <b>6789</b> .       |

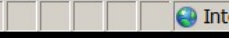

## **Demographic Information**

The demographic information on each client is collected on this screen. It can be modified, if needed, but case managers can enter other data on the client's application status without changing this form. They do have the opportunity to review it each time they open the client's "file."

| Back to Logon                                                                                        | SOAR Online Data<br>Data Entr                               |
|----------------------------------------------------------------------------------------------------|-------------------------------------------------------------|
| CASEWORKER: First Name Last Name Applicant ID#: xx11xx1111<br>AGENCY: ABC Agency                     |                                                             |
| Applicant Information                                                                                |                                                             |
| Gender:                                                                                              |                                                             |
| C Female C Male                                                                                      |                                                             |
| Age:                                                                                                 |                                                             |
| 20 and under                                                                                         |                                                             |
| Military Service:                                                                                    |                                                             |
| C Yes C No C Don't know                                                                              |                                                             |
| Housing Status:                                                                                      |                                                             |
| C Homeless* C Housed<br>* SOAR defines homelessness as living on the street, in shelters, doubled of | up or in less than permanent housing                        |
| If housed is applicant at risk of homelessness?                                                      |                                                             |
| C Yes C No                                                                                           |                                                             |
| Current Living Situation:                                                                            |                                                             |
| Please select below                                                                                  |                                                             |
| Current length of time homeless:                                                                     |                                                             |
| Years OR Months OR Days                                                                              | C Unknown                                                   |
| Was this person receiving any state, county or other public assistance (cash,                        | check or medical insurance) prior to applying for SSI/SSDI? |
| C Yes C No If Yes', what type of public assistance?                                                  |                                                             |
| Save & Continue Reset                                                                                |                                                             |

🕘 Ir

## **Application Type**

The SAMHSA SOAR Web-Based Data Form is able to keep track of three different types of applications that case managers might be working on:

- A new SOAR application, where SOAR is used from the beginning of the application process
- SOAR initiated reconsideration or appeal, where an initial disability application has been denied and SOAR is used to assist in the appeals or reconsideration process
- A disability application that had already been started prior to the SOAR-trained case manager's involvement

Here the case manager selects which type of application they are entering data about.

| Back to Logon | SOAR Online Data Collection<br>Data Entry                                                                                                | OMB Number: 0930-xxxx<br>Expiration Date: xx/xx/xxx |
|---------------|----------------------------------------------------------------------------------------------------|-----------------------------------------------------|
|               | CASEWORKER: First Name Last Name Applicant ID#: xx11xx1111<br>AGENCY: ABC Agency                                                         |                                                     |
|               | Application Status                                                                                                    |                                                     |
|               | Status: Please check one                                                                                                    |                                                     |
|               | <ul> <li>New SOAR application</li> <li>SOAR-initiated reconsideration or appeal</li> <li>Application not initiated using SOAR</li> </ul> |                                                     |
|               | Save & Continue Reset                                                                                                    |                                                     |

## New SOAR Application - Screen One

The first part of the data form for a new SOAR application asks for the protective filing date, the application date and other components of SOAR.

| Back to Logon<br>Data Entr                                                       | a Collection OMB Number: 0930-xxxx Expiration Date: xx/xx/xxx |  |
|----------------------------------------------------------------------------------|---------------------------------------------------------------|--|
| CASEWORKER: First Name Last Name Applicant ID#: xx11xx1111<br>AGENCY: ABC Agency |                                                               |  |
| New SOAR Application                                                             |                                                               |  |
| Protective filing date (consent for faxed to SSA)                                | Were medical records collected and submitted?                 |  |
| mm/dd/yyyy                                                                       | C Yes C No                                                    |  |
| Application date (application packet sumitted to SSA)                            | Was a medical summary report written and submitted?           |  |
| mm/dd/yyyy                                                                       | C Yes C No                                                    |  |
| Application not submitted due to:                                                | Was report co-signed by physician or psychologist?            |  |
| Select below                                                                     | C Yes C No                                                    |  |
| Completed and submitted SSA 1696 Appointment of Representative form?             | Was quality review of application done prior to submission?   |  |
| O Yes O No                                                                       | Ciyes Ci No                                                   |  |
| Save & Continue Reset                                                            |                                                               |  |

|  | 😜 Int |
|--|-------|
|--|-------|

## New SOAR Application – Screen Two

This section records the results of the decision and whether a representative payee was required and provided. This concludes data entry for the new SOAR application section of the form.

| Back to Logon SOAR Online Data                                                      | Data Collection OMB Number: 0930-xxxx Expiration Date: xx/xx/xxx |  |
|-------------------------------------------------------------------------------------|------------------------------------------------------------------|--|
| CASEWORKER: First Name Last Name Applicant title#: xx11xx1111<br>AGENCY: ABC Agency |                                                                  |  |
| New SOAR Application                                                                |                                                                  |  |
| Was a Consultative Exam (CE) ordered?                                               | Representative payee needed?                                     |  |
| C Yes C No                                                                          | C Yes C No                                                       |  |
| Date of decision:                                                                   | Representative payee provided?                                   |  |
| mm/dd/yyyy                                                                          | Cityes Ci No Ci Pending                                          |  |
| Decision not received due to:                                                       | If denied, was a reconsideration or appeal filed?                |  |
| Select below                                                                        | C Yes C No                                                       |  |
| Outcome of decision:                                                                | Was applicant housed at time of decision?                        |  |
| O Approved O Denied                                                                 | C Yes C No                                                       |  |
| Approved for?                                                                       |                                                                  |  |
| C For SSI Only C For SSDI Only C For Both                                           |                                                                  |  |
| Save & Continue Reset                                                               |                                                                  |  |

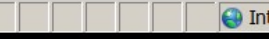

## SOAR- Initiated Reconsideration or Appeals – Screen One

There are two data collection screens for SOAR-initiated reconsideration or appeals applications. These can be new cases to the case manager or the forms can be used for SOAR initial applications that have been denied.

| Back to Logon<br>Data Er                                                         | ntry OMB Number: 0930-xxxx Expiration Date: xx/xx/xxx |
|----------------------------------------------------------------------------------|-------------------------------------------------------|
| CASEWORKER: First Name Last Name Applicant ID#: xx11xx1111<br>AGENCY: ABC Agency |                                                       |
| SOAR – Initiated Reconsideration or Appeal                                       |                                                       |
| Did SOAR staff initiate the reconsideration or appeal?                           | Was an expedited hearing requested?                   |
| C Yes C No                                                                       | Ciyes Ci No                                           |
| Did SOAR staff submit SSA 1696 Appointment of Representative form?               | Was a review on record requested?                     |
| C Yes C No                                                                       | Ciyes Ci No                                           |
| Were medical records collected and submitted?                                    | Did applicant have an attorney?                       |
| C Yes C No                                                                       | Ciyes Ci No                                           |
| Was a medical summary report written and submitted?                              |                                                       |
| C Yes C No                                                                       |                                                       |
| Save & Continue Reset                                                            |                                                       |

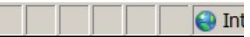

# SOAR- Initiated Reconsideration or Appeals – Screen Two

| Back to Logon SOAR Online Data                                                   | Oata Collection         OMB Number: 0930-xxxx           Entry         Expiration Date: xx/xx/xxx |
|----------------------------------------------------------------------------------|--------------------------------------------------------------------------------------------------|
| CASEWORKER: First Name Last Name Applicant ID#: xx11xx1111<br>AGENCY: ABC Agency |                                                                                                  |
| Date of hearing decision or review on record:                                    | Representative payee needed?                                                                     |
| mm/dd/yyyy                                                                       | Ciyes Ci No                                                                                      |
| Outcome of hearing or review on record:                                          | Representative payee provided?                                                                   |
| O Approved O Denied                                                              | Cites Ci No Ci Pending                                                                           |
| Approved for?                                                                    |                                                                                                  |
| C For SSI Only C For SSDI Only C For Both                                        |                                                                                                  |
| Save & Continue Reset                                                            |                                                                                                  |

Int

## **Applications Initiated Not Using SOAR – Screen One**

Like the other application types, the data collection for disability benefit applications that had already been started prior to the SOAR case manager's involvement are entered on two screens. On this screen data are collected as the status of the application when the SOAR case manager became involved. There are additional screens for this type of application depending on when SOAR started with this type of application.

| Back to Logon Back to Logon Data Entry Data Entry              |                                                        | OMB Number: 0930-xxxx<br>Expiration Date: xx/xx/xxx |
|----------------------------------------------------------------|--------------------------------------------------------|-----------------------------------------------------|
| CASEWORKER: First Name Last Name Applica<br>AGENCY: ABC Agency | ant ID#: xx11xx1111                                    |                                                     |
| Applications Not Initiated Usin                                | ng SOAR                                                |                                                     |
| Date of first contact with applicant whose clair               | n was pending                                          |                                                     |
| mm/dd/yyyy                                                     |                                                        |                                                     |
| When you began working with applicant, was                     | application pending at the:                            |                                                     |
| O Initial Level? O Reconsideration                             | Level? C Administrative Law Judge (ALJ) hearing level? |                                                     |
| Save & Continue Reset                                          |                                                        |                                                     |

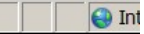

# Applications Initiated Not Using SOAR – Initial Level

| Back to Logon                                                   | Back to Logon Data Entry Data Entry |  |  |  |
|-----------------------------------------------------------------|-------------------------------------|--|--|--|
| CASEWORKER: First Name Last Name Applican<br>AGENCY: ABC Agency | t ID#: xx11xx1111                   |  |  |  |
| Applications: Initial Level                                     |                                     |  |  |  |
| Date of initial decision                                        |                                     |  |  |  |
| mm/dd/yyyy                                                      |                                     |  |  |  |
| Outcome of initial decision                                     |                                     |  |  |  |
| O Approved O Denied                                             |                                     |  |  |  |
| If denied, was a request for reconsideration file               | 1?                                  |  |  |  |
| C Yes C No                                                      |                                     |  |  |  |
| Save & Continue Reset                                           |                                     |  |  |  |

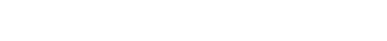

# Applications Initiated Not Using SOAR – Reconsideration Level

| Back to Logon                                                 | SOAR Online Data Collection<br>Data Entry | OMB Number: 0930-xxxx<br>Expiration Date: xx/xx/xxx |  |  |  |  |
|---------------------------------------------------------------|-------------------------------------------|-----------------------------------------------------|--|--|--|--|
| CASEWORKER: First Name Last Name Applic<br>AGENCY: ABC Agency | cant ID#: xx11xx1111                      |                                                     |  |  |  |  |
| Applications: Reconsideratio                                  | n Level                                   |                                                     |  |  |  |  |
| Date of reconsideration                                       |                                           |                                                     |  |  |  |  |
| mm/dd/yyyy                                                    |                                           |                                                     |  |  |  |  |
| Outcome of reconsideration                                    |                                           |                                                     |  |  |  |  |
| C Approved C Denied                                           |                                           |                                                     |  |  |  |  |
| If denied, was an appeal for an Administrativ                 | e Law Judge (ALJ) hearing filed?          |                                                     |  |  |  |  |
| C Yes C No                                                    |                                           |                                                     |  |  |  |  |
| Save & Continue Reset                                         |                                           |                                                     |  |  |  |  |

# Applications Initiated Not Using SOAR – Administrative Law Judge Level

| Back to Logon                                                  | SOAR Online Data Collection<br>Data Entry OMB Number: 0930-xxxx<br>Expiration Date: xx/xx/xxx |  |  |  |
|----------------------------------------------------------------|-----------------------------------------------------------------------------------------------|--|--|--|
| CASEWORKER: First Name Last Name Applica<br>AGENCY: ABC Agency | nt ID#: xx11xx1111                                                                            |  |  |  |
| Applications: Administrative La                                | aw Judge (ALJ) hearing level                                                                  |  |  |  |
| Date of ALJ hearing decision                                   |                                                                                               |  |  |  |
| mm/dd/yyyy                                                     |                                                                                               |  |  |  |
| Outcome of ALJ hearing decision                                |                                                                                               |  |  |  |
| C Approved C Denied                                            |                                                                                               |  |  |  |
| Save & Continue Reset                                          |                                                                                               |  |  |  |

## Applications Initiated Not Using SOAR – Last Screen for All Types

This records the results of the decision received on all types of applications initiated not using SOAR.

| Back to Logon                                                                    | SOAR Online Data<br>Data Entry OMB Number: 0930-xxxx<br>Expiration Date: xx/xx/xxx |
|----------------------------------------------------------------------------------|------------------------------------------------------------------------------------|
| CASEWORKER: First Name Last Name Applicant ID#: xx11xx1111<br>AGENCY: ABC Agency |                                                                                    |
| Applications                                                                     |                                                                                    |
| Approved for?                                                                    | Representative payee provided?                                                     |
| C For SSI Only C For SSDI Only C For Both                                        | C Yes C No C Pending                                                               |
| Representative payee needed?                                                     |                                                                                    |
| C Yes C No                                                                       |                                                                                    |
| Save & Continue Reset                                                            |                                                                                    |

|  |  |  | 🕘 Ir |
|--|--|--|------|
|  |  |  |      |